## Pasos para la instalación del certificado raíz de RENIEC

1.- Descargar el certificado desde: http://www.reniec.gob.pe/crt/sha2/ecernep.crt

2.- Hacer click derecho sobre el archivo ecernep.crt y en el menú desplegado seleccionar "instalar certificado"

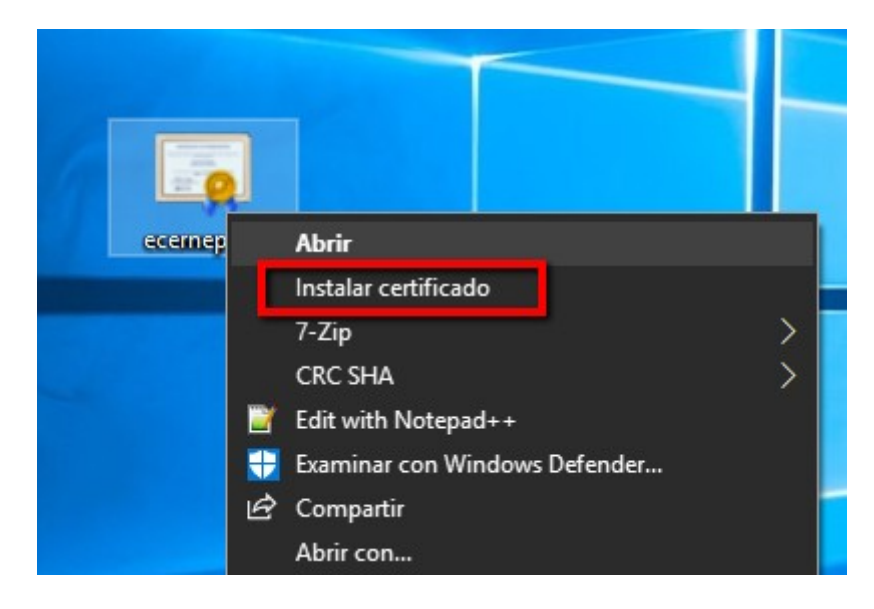

3.- Seleccionar "Equipo local" y "Siguiente".

## Este es el Asistente para importar certificados

Este asistente lo ayuda a copiar certificados, listas de certificados de confianza y listas de revocación de certificados desde su disco a un almacén de certificados.

Un certificado, que lo emite una entidad de certificación, es una confirmación de su identidad y contiene información que se usa para proteger datos o para establecer conexiones de red seguras. Un almacén de certificados es el área del sistema donde se guardan los certificados.

| Ubicación del almacén |  |
|-----------------------|--|
| 🔾 Usuario actual      |  |
| Equipo local          |  |

Haga dic en Siguiente para continuar.

4.- Para ubicar correctamente el certificado raíz seleccione "Entidades de certificados raíz de confianza" y Siguiente:

| Alma | cén de certificados                                                                                                    |
|------|----------------------------------------------------------------------------------------------------|
| l    | los almacenes de certificados son las áreas del sistema donde se guardan los<br>certificados.                                                                                                    |
| ļ    | Windows puede seleccionar automáticamente un almacén de certificados; también se<br>puede especificar una ubicación para el certificado.<br>O Seleccionar automáticamente el almacén de certificados según el tipo de |
|      | <ul> <li>Colocar todos los certificados en el siguiente almacén</li> <li>Almacén de certificados:</li> <li>Entidades de certificación raíz de confianza</li> <li>Examinar</li> </ul>                                  |

- 5.- Verificar el almacén de certificados seleccionado y Finalizar.
  - ← 😺 Asistente para importar certificados

## Finalización del Asistente para importar certificados

Se importará el certificado después de hacer clic en Finalizar.

Especificó la siguiente configuración:

| Almacén de certificados seleccionado por el usuario | Entidades de certificación raíz de co |
|-----------------------------------------------------|---------------------------------------|
| Contenido                                           | Certificado                           |
|                                                     |                                       |
|                                                     |                                       |
|                                                     |                                       |
|                                                     |                                       |
|                                                     |                                       |
| <                                                   | >                                     |

| Finalizar | Cancelar |
|-----------|----------|
|           |          |

 $\times$